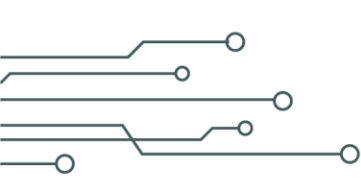

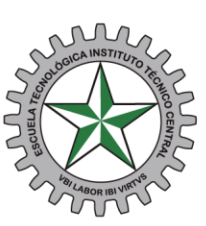

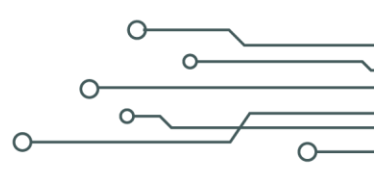

DE:Dirección de BachilleratoPARA:Padres de Familia y/o AcudientesASUNTO:Costos de matrícula para estudiantes nuevosFECHA:3 de diciembre de 2024

Señores Padres de Familia, se les recuerda que para realizar el proceso de matrícula de estudiantes nuevos deben:

- 1. Descargar el recibo de pago, siguiendo el paso a paso que se muestra a continuación, y aceptar los términos y condiciones en la plataforma Gnosoft.
- 2. Debe asistir a la Escuela el día y la hora que le corresponde, según la citación publicada en la Página Web Institucional (www.etitc.edu.co), con los siguientes documentos:
- Registro Civil
- Tarjeta de Identidad ampliada al 150
- Certificado final de aprobación grado 5°
- Soporte del retiro del SIMAT.
- 3. Costos de Matrícula:
  - El valor de la matrícula corresponde al 10% de un salario mínimo mensual, es decir, \$130.000.00 m/cte.
  - Servicios Talleres y Laboratorios 6° y 7°, valor anual \$145.000
  - Papelería \$8.000
- 4. Póliza estudiantil:

La póliza estudiantil se adquiere con una aseguradora elegida por el Consejo de Padres de Familia del IBTI de la ETITC.

Para el año 2025 eligieron a SURA como entidad aseguradora, por un valor de Cuarenta y cuatro mil quinientos ochenta y nueve pesos m/cte. (\$44.589.00 m/cte.).

El proceso de recaudo se realizará a través del portal de SURA.

https://www.segurossura.com.co/paginas/pago-express.aspx/

Nota: Anexo paso a paso para el proceso de matrícula en línea.

Sin otro particular,

Hno. CAMILO ANDRÉS VARGAS CASTILLO Director del IBTI.

CLASIF. DE CONFIDENCIALIDAD | IPB | CLASIF. DE INTEGRIDAD | A | CLASIF. DE DISPONIBILIDAD | 1

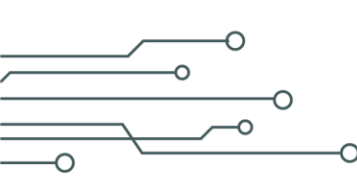

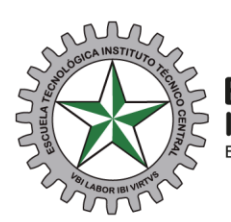

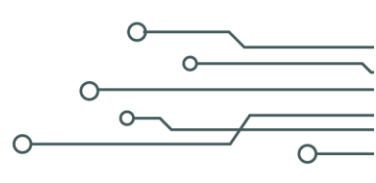

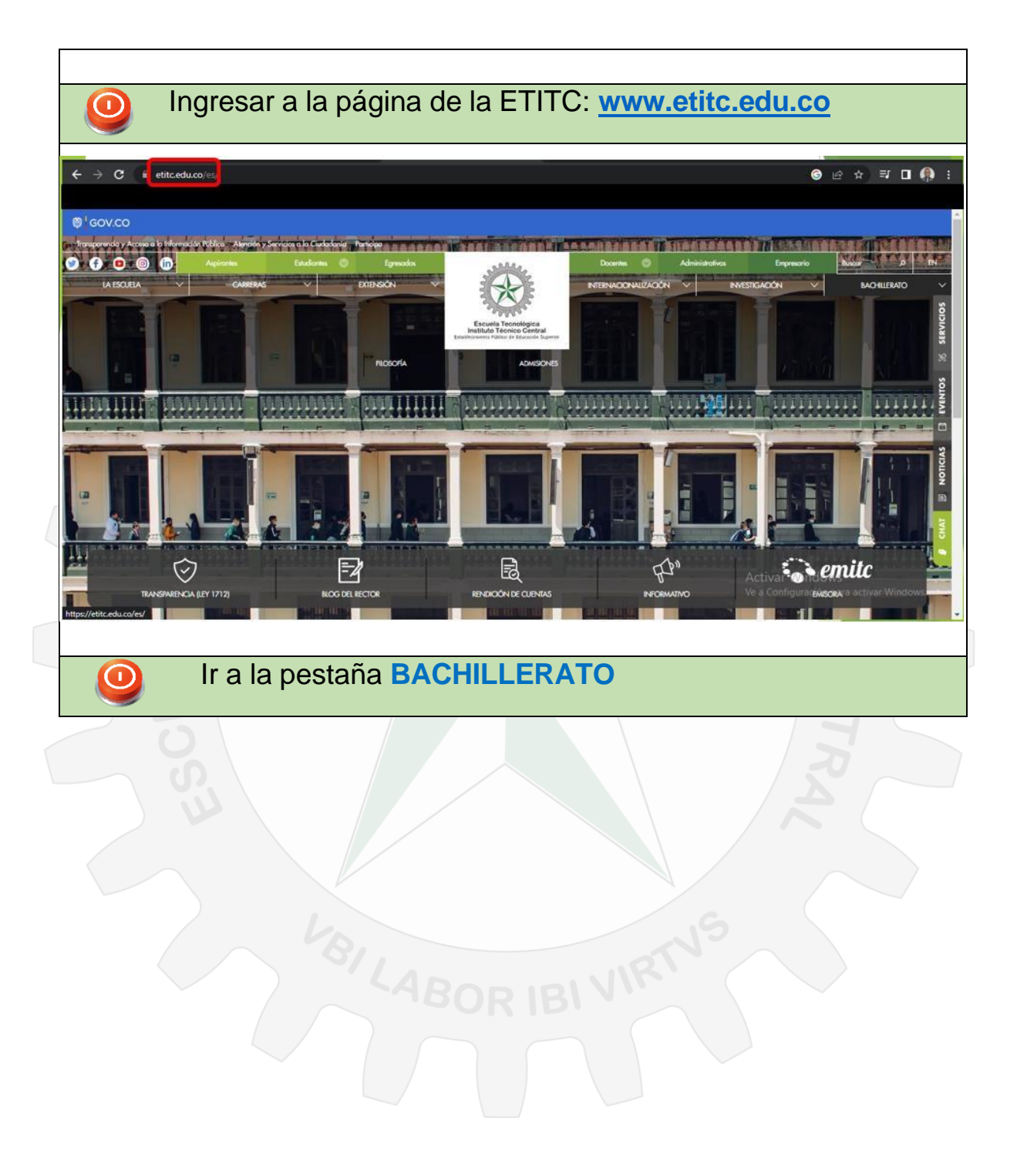

CLASIF. DE CONFIDENCIALIDAD IPB CLASIF. DE INTEGRIDAD A CLASIF. DE DISPONIBILIDAD 1

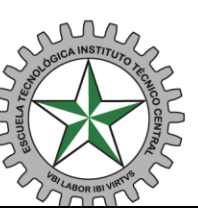

-О

 $\mathbf{O}$ 

-0

## Escuela Tecnológica Instituto Técnico Central

Establecimiento Público de Educación Superior

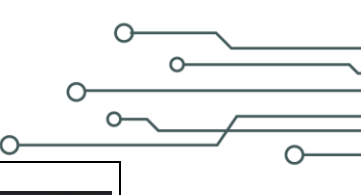

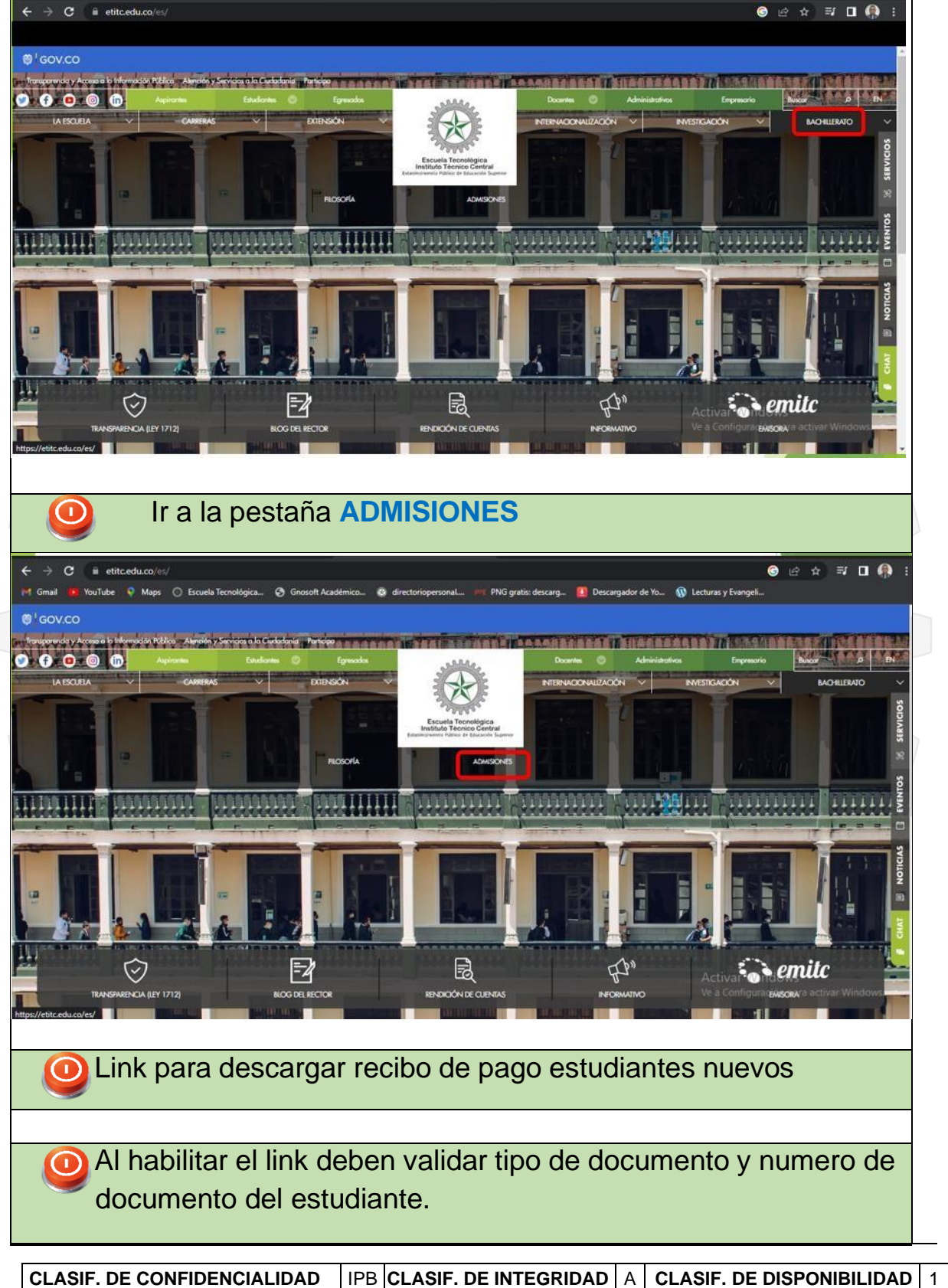

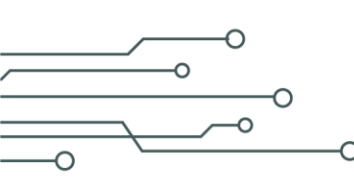

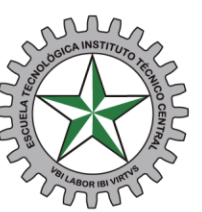

|                                                            |                                                                                                    |                                                                                                  | MATRÍCU                                                                            | la en línea                                                            |                                                                |                                                                                              |
|------------------------------------------------------------|----------------------------------------------------------------------------------------------------|--------------------------------------------------------------------------------------------------|------------------------------------------------------------------------------------|------------------------------------------------------------------------|----------------------------------------------------------------|----------------------------------------------------------------------------------------------|
|                                                            | Tipo Documento                                                                                                    |                                                                                                  | Docu                                                                               | imento                                                                 |                                                                | Pin                                                                                          |
|                                                            | TARJETA DE IDENTIDAD                                                                                                    | •                                                                                                | 1025145415                                                                         | ,                                                                      | PN                                                             |                                                                                              |
|                                                            | -                                                                                                    |                                                                                                  |                                                                                    |                                                                        | J                                                              |                                                                                              |
|                                                            |                                                                                                    |                                                                                                  |                                                                                    |                                                                        |                                                                | Limpiar Continu                                                                              |
| L                                                          |                                                                                                    |                                                                                                  |                                                                                    |                                                                        |                                                                |                                                                                              |
|                                                            |                                                                                                    |                                                                                                  |                                                                                    |                                                                        |                                                                |                                                                                              |
|                                                            |                                                                                                    |                                                                                                  |                                                                                    |                                                                        |                                                                |                                                                                              |
| 6. Le                                                      | er detenidam                                                                                                    | ente y da                                                                                        | ir aceptar                                                                         | condicion                                                              | es de co                                                       | ntrato.                                                                                      |
|                                                            |                                                                                                    |                                                                                                  |                                                                                    |                                                                        |                                                                |                                                                                              |
|                                                            |                                                                                                    | 8                                                                                                | ESCUELA TECNOLÓGIC<br>Vol Labor Ibl Virtvs                                         | A INSTITUTO TÉCNICO<br>'Donde hay Trabajo, hay Virtud'                 | CENTRAL                                                        |                                                                                              |
| CONTRATO DE MA                                             | RÍCULA INSTITUTO DE BACHILLERATO TÉCNICO IN                                                                                                    | IDUSTRIAL                                                                                        |                                                                                    |                                                                        |                                                                |                                                                                              |
|                                                            |                                                                                                    |                                                                                                  |                                                                                    |                                                                        |                                                                |                                                                                              |
| Estimado padre c                                           | i familia a acudiente.                                                                                                    |                                                                                                  |                                                                                    |                                                                        |                                                                |                                                                                              |
| Se le informa que<br>1994 y en sede de<br>se encuentra ace | al iniciar el proceso de inscripción y de matri<br>tratamiento de datos estará aceptando los r<br>stada y finalizada cuando usted termine el or | cula, al cargar los respectivos<br>mismos con base en lo establ<br>argue de documentos y finalió | documentos usted está acepti<br>ecido en la Ley 1581 de 2012, por<br>le el proceso | ando los términos y condiciones<br>ende, se informa que no se requ     | para la legalización de la m<br>ierirá firma alguna para leg   | atrícula de conformidad con lo establecido<br>alizar ni culminar la matrícula del estudiante |
| CLAUSULA 1 AUTOR                                           | ZACIÓN DE USO DE IMAGEN PERSONAL: En mi cr<br>su uso podrá realizarse en cualquier tiempo                                                       | alidad de representante legal<br>y lugar, en campañas educal                                     | por medio de la presente, AUTO<br>ivas y recreo deportivas en las                  | RIZO el uso de videos, audios, fo<br>que participe la Escuela, mientra | lografias, textos de entrevist<br>s no atenten contra la morc  | as en medios masivos y privados, en los qui<br>il y el buen nombre.                          |
| CLAUSULA 2 OBUG                                            | ATORIDAD ESCUELA DE PADRES: Desde el inicio e                                                                                                   | del año académico, dentro de                                                                     | i formato de matrícula, los pad                                                    | res <del>, y</del> madres de familia y acudi                           | intes aceptarán el compron                                     | niso de participar en las escuelas de padres                                                 |
| amilia que progr<br>Manifiesto que m                       | rme la institución educativa publica o privado                                                                                                  | a.<br>rectrices dadas en la nueva Le                                                             | iy 2025 de 2020 " <b>Por medio de l</b>                                            | a cual se establecen lineamiento                                       | s para la implementación c                                     | ie las escuelas para padres, madres de fam                                                   |
| cuidadores, en la                                          | instituciones de educación preescolar, básico                                                                                                   | a y media del país, por la cuo                                                                   | il se deroga la Ley 1404 de 2010                                                   | y se dictan otras disposiciones"                                       |                                                                |                                                                                              |
| CLAUSULA 3 CLAU<br>taller o actividad<br>Colombia y los a  | ULA CONSENTIMIENTO INFORMADO EN PSICOLO<br>ndividual y grupal son confidenciales y no ser<br>ticulos 3 y 9 de la Lev 1581 de 2012.              | BÍA EDUCATIVA IBTE Toda la inf<br>rán divulgadas ni entregadas                                   | ormación concerniente al proce<br>a ninguna otra institución o ind                 | so de acompañamiento desde j<br>viduo sin su consentimiento exp        | osicologia educativa, incluye<br>eso, claro y escrito, tal com | indo cualquier grabación de audio, video o<br>o lo consagra el Artículo 74 de la Constitució |
| En calidad de rep                                          | esentante legal y/o acudiente de mi hijo(a), i                                                                                                  | manifiesto que:                                                                                  |                                                                                    |                                                                        |                                                                |                                                                                              |
| l) Acepto γ ent                                            | ando las implicaciones del proceso de psicoe                                                                                                    | educación realizado por el psi                                                                   | cólogo educativo del Instituto d                                                   | e Bachillerato Técnico Industrial                                      | le la Escuela Tecnológica in                                   | stituto Técnico Central.                                                                     |
| <ol> <li>Que la infor</li> <li>Que ha laide</li> </ol>     | ración que le brindo al psicólogo educativo e                                                                                                   | is veraz y corresponde a mi re                                                                   | ralidad o la de mi hijo (a) ya qu                                                  | e sobre dicha información se ple                                       | intean las propuestas de ac                                    | compañamiento educativo.                                                                     |
| y que ne and                                               | Compension megraneme este document                                                                                                    | io y en consectoricio acopio                                                                     | au contendo y los consecunto                                                       | as que de el se deriveri y acces                                       |                                                                |                                                                                              |
|                                                            |                                                                                                    | ſ                                                                                                | Acepto las condiciones del o                                                       | ontrato de matricula en línea.                                         |                                                                |                                                                                              |
|                                                            |                                                                                                    |                                                                                                  |                                                                                    |                                                                        |                                                                |                                                                                              |
|                                                            |                                                                                                    |                                                                                                  |                                                                                    |                                                                        |                                                                |                                                                                              |
|                                                            |                                                                                                    | 54                                                                                               | Popl                                                                               | 11/10                                                                  | - (                                                            |                                                                                              |
|                                                            |                                                                                                    |                                                                                                  |                                                                                    |                                                                        |                                                                |                                                                                              |
|                                                            |                                                                                                    |                                                                                                  | JURI                                                                               | D                                                                      |                                                                |                                                                                              |

CLASIF. DE CONFIDENCIALIDAD IPB CLASIF. DE INTEGRIDAD A CLASIF. DE DISPONIBILIDAD 1

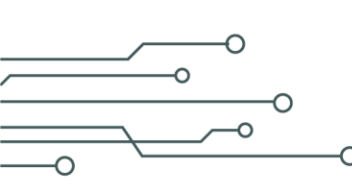

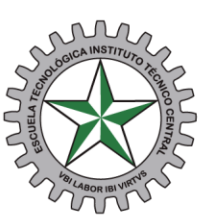

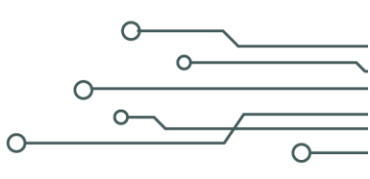

|                                                     |                                                   |                            | -                                              |                                                                                      |                                         | nay values                           |        |        |     |
|-----------------------------------------------------|---------------------------------------------------|----------------------------|------------------------------------------------|--------------------------------------------------------------------------------------|-----------------------------------------|--------------------------------------|--------|--------|-----|
|                                                     |                                                   |                            |                                                | ADULLÓN CIR                                                                          | IZ KAREN SOFIA (OCTAVO)                 |                                      |        |        |     |
| Condia                                              | ones de Contrato                                  | P                          | olítica de privacidad                          | L Descar                                                                             | gar Documentas                          | Têrminos y Condielo                  | 1415   | Matrie | ula |
| olítica de privaci                                  | dad<br>política de privacidaa A                   | aul                        |                                                |                                                                                      |                                         |                                      |        |        |     |
|                                                     |                                                   | 0                          | le leido y estoy de acueri                     | do con los tâminos y cond                                                            | iciones de la política de tra           | contiento y privacidad de la informi | scion  |        |     |
| Avia                                                |                                                   |                            |                                                |                                                                                      |                                         |                                      |        |        | E   |
|                                                     |                                                   |                            |                                                |                                                                                      |                                         |                                      |        |        |     |
| De                                                  | scargar                                           | el re                      | cibo de                                        | pago y a                                                                             | aceptar i                               | términos y                           | el sis | tema   | le  |
| De:<br>mo<br>Natrícula En líne                      | scargar<br>strara                                 | <sup>.</sup> el re<br>un m | cibo de<br>ensaje d                            | pago y a<br>de valida                                                                | aceptar †<br>ación.                     | términos y                           | el sis | tema   | le  |
| De:<br>mo<br>Matrícula En líne                      | scargar<br>strara                                 | <sup>.</sup> el re<br>un m | cibo de<br>ensaje o                            | pago y a<br>de valida<br>arcua vètez J                                               | aceptar 1<br>ación.<br>OHAN DAVID (703) | términos y                           | el sis | tema   | le  |
| De:<br>mo<br>Matrícula En líne<br>Condicia          | scargar<br>strara<br>a<br>nes de Pol<br>ato priv  | el re<br>un m              | cibo de<br>ensaje d<br>Descargar<br>Documentos | pago y a<br>de valida<br>ARCLA VÈLEZ J<br>Términos y<br>Condiciones                  | aceptar f<br>ación.<br>OHAN DAVID (703) | términos y                           | el sis | tema   | le  |
| De:<br>mo<br>Matrícula En líne<br>Condicia<br>Cont  | scargar<br>strara<br>aa<br>nes de Pol<br>ato priv | el re<br>un m              | cibo de<br>ensaje d<br>Descargar<br>Documentos | pago y a<br>de valida<br>ARCLA VÈLEZ J<br>ARCLA VÈLEZ J<br>Términos y<br>Condiciones | aceptar t<br>ación.                     | términos y                           | el sis | tema   | le  |
| Des<br>mo<br>Matrícula En líne<br>Condicia<br>Conti | scargar<br>strara<br>a<br>nes de Pol<br>ato priv  | el re<br>un m              | cibo de<br>ensaje d<br>Descargar<br>Documentos | pago y a<br>de valida<br>ARCLA VÈLEZ J<br>L'ÉTRINOS Y<br>Condiciones                 | ación.                                  | términos y                           | el sis | tema   | le  |

Recuerde que debe ir a legalizar matricula el día y la hora que le corresponde según la información publicada en la página (ver citación)

CLASIF. DE CONFIDENCIALIDAD IPB CLASIF. DE INTEGRIDAD A CLASIF. DE DISPONIBILIDAD 1